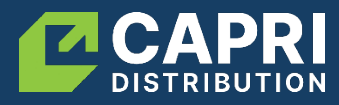

## Step 1: Accessing the Portal

1. Visit the Portal: Open your web browser and go to <u>https://orders.capridistribution.com.au/</u>

Alternatively, visit our website <u>https://www.capridistribution.com.au/</u> and login via the **Member Login** 

- 2. Login:
  - Enter your **Username** and **Password** (provided on your welcome email).
  - Click Login.

If you have not received your login details, please contact our Marketing and Sales Support person, Jessica Carey at jessicac@capriws.com.au or call 0429 525 372.

|               | Customer Log         | gin              |
|---------------|----------------------|------------------|
| Email Address | angem@capriws.com.au |                  |
| Password      |                      |                  |
|               | Login                |                  |
|               | Forgotten Password   | Apply for Access |
|               |                      |                  |

## Step 2: Placing an Order

- 1. Browse Products: Use the search bar or product categories to find the items you need.
- 2. Add to Cart:
  - Click on a product to view details.
  - Adjust the quantity and click Add to Cart.
- 3. View Cart: When ready, click the Cart icon at the top of the page to review your order.
- 4. Checkout:
  - Confirm your order details.
  - Select your next delivery date
  - Select your payment method
  - Click **Confirm Order** to complete your order.

You will receive a confirmation email once your order is placed.

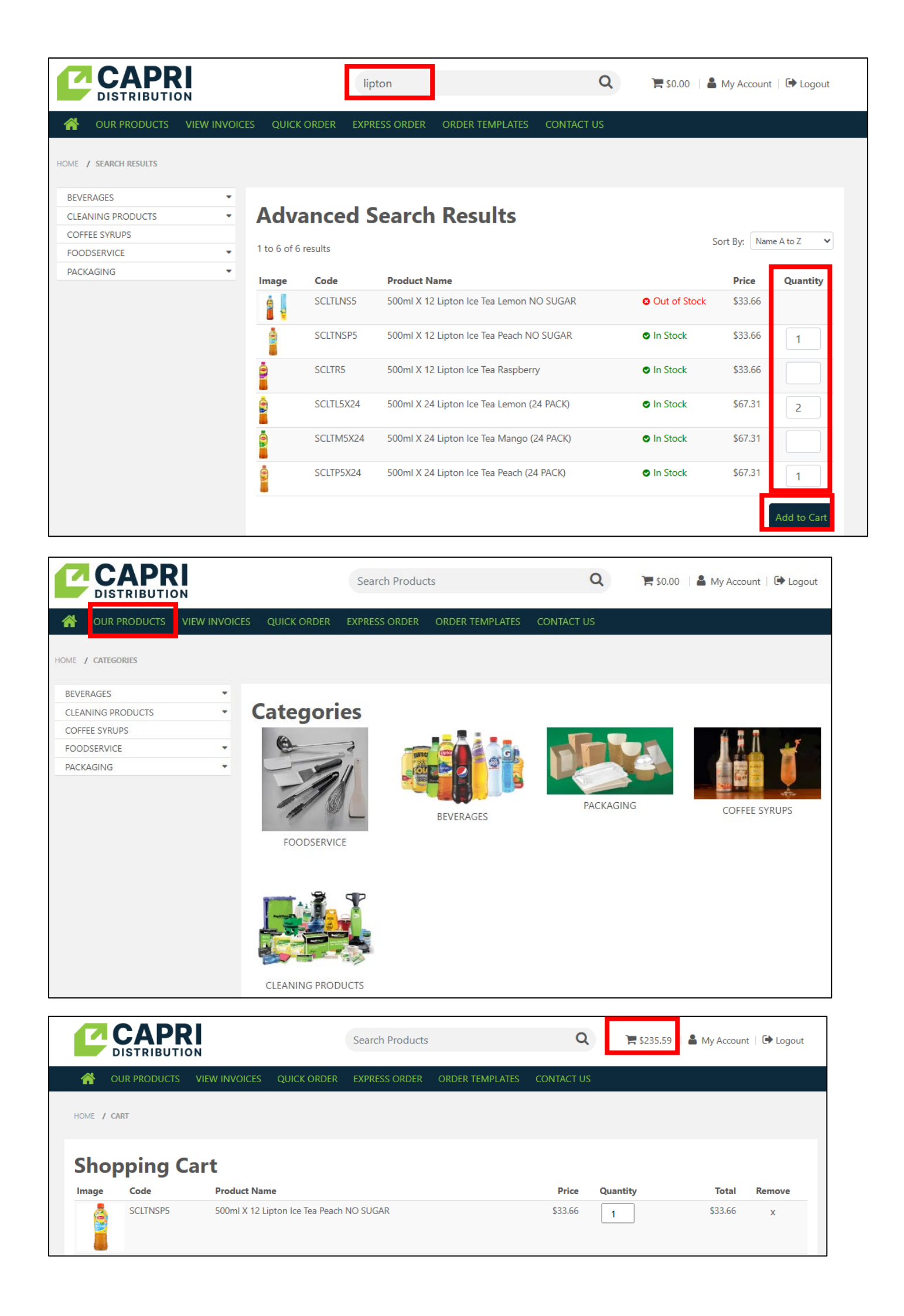

## Step 3: Additional Features

- Order History: View past orders for easy reordering.
- **Quick Order:** Re-order frequently ordered items for quick access.
- Account Details: Update your contact information and password.
- Order templates: Create your own order templates for ease of use each time